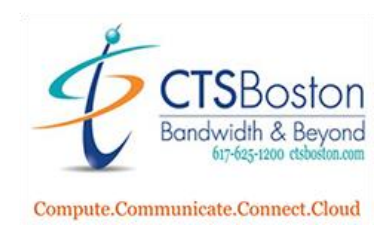

## Using the Native Contact Center Agent:

1. After you have successfully logged in from the previous document instructions:

Click on the **Call Agent Center** icon on your desktop if you didn't checkmark launch on exiting set up before.

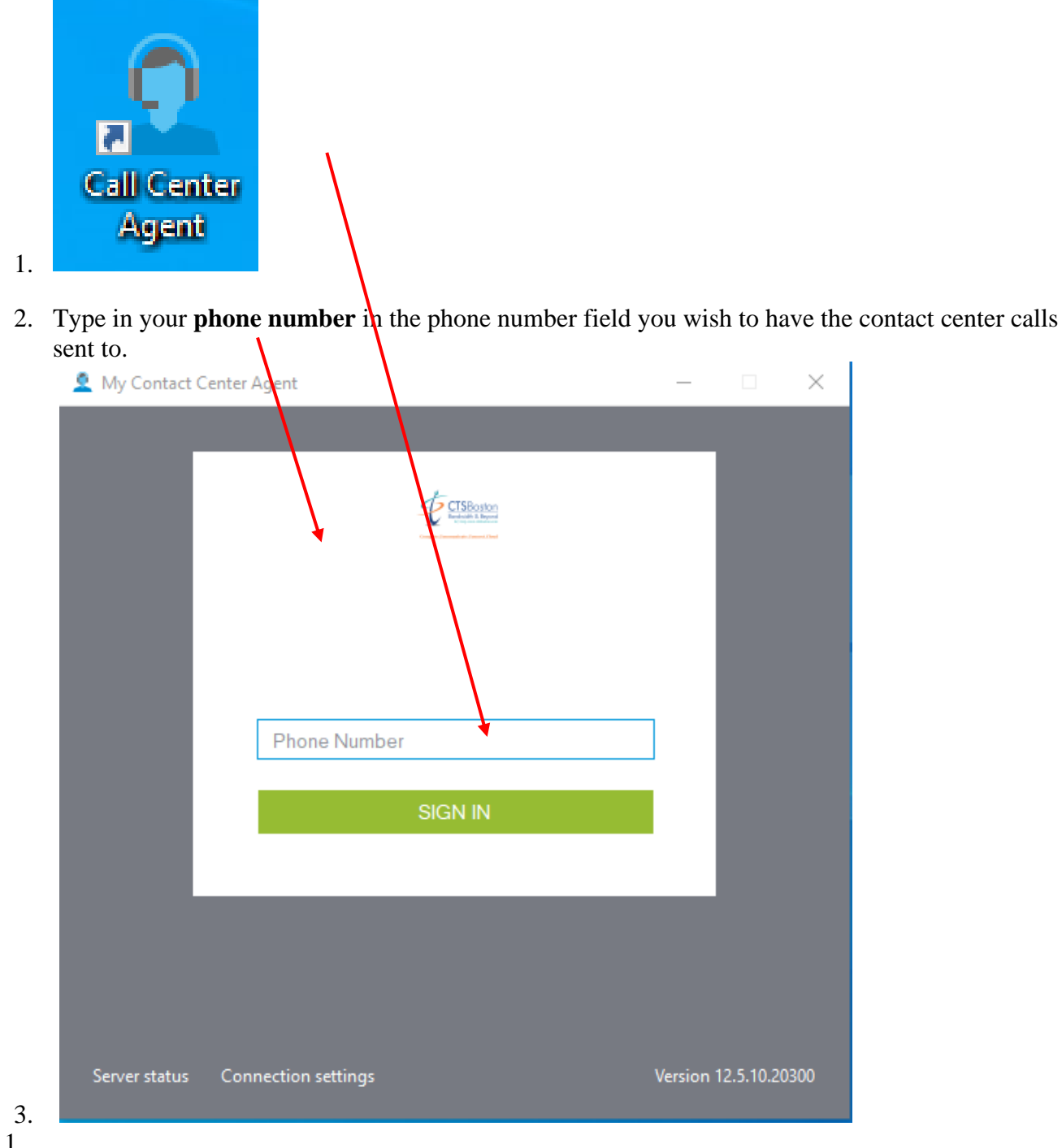

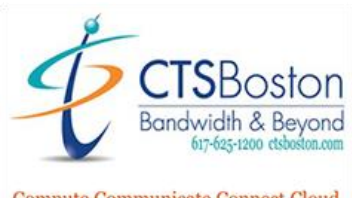

Compute.Communicate.Connect.Cloud

4. Type in your email address you used to register for a Samaritan agent log in.

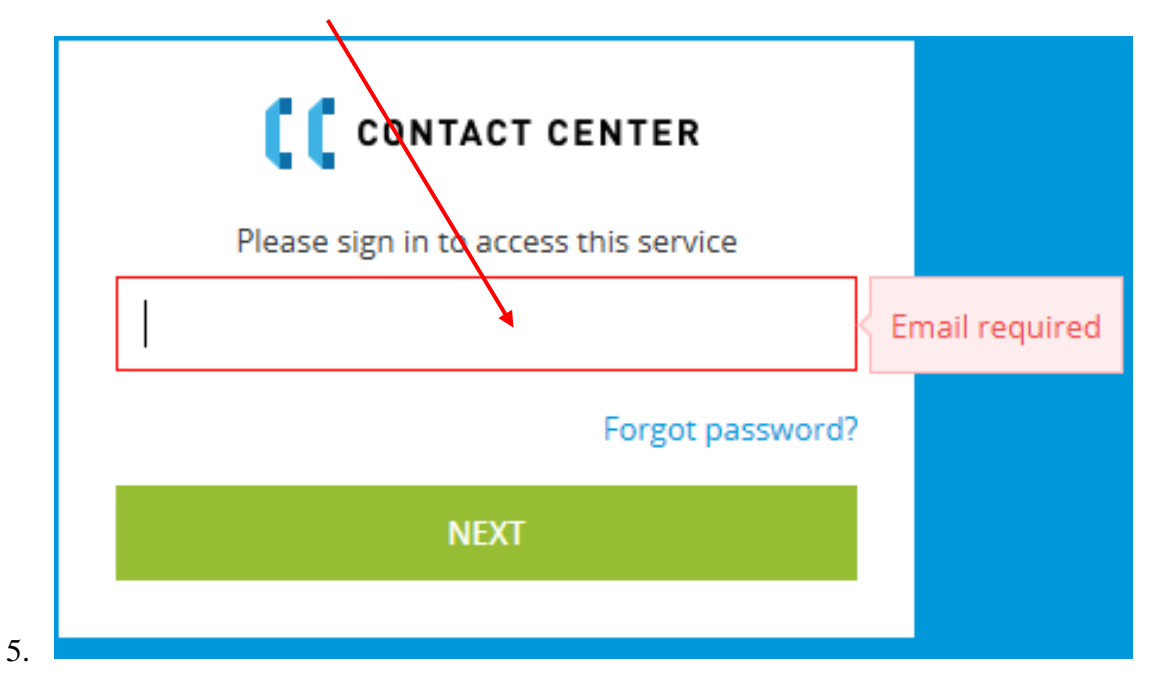

6. Type in your **password.** Click **sign in.** 

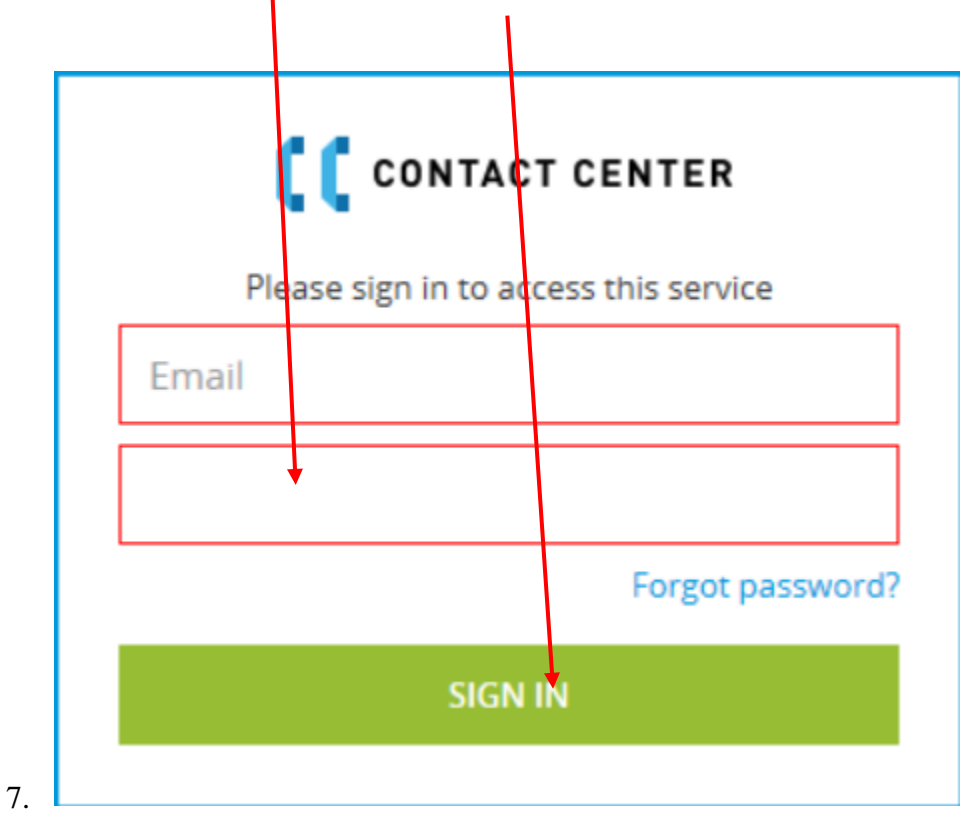

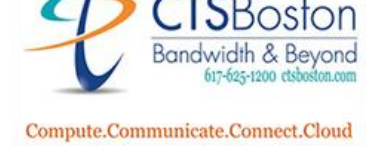

8. This will bring you to the main screen where you can begin using the agent features of the call center. You should see your **main email** and **phone number**. To learn more about dialing out, starting a chat, or changing options please read the document labelled "How to use the Cloud Contact Center Agent App ".\_\_

|                                   |                                            | @555555555 | 5         |             |                |   | Ξ |
|-----------------------------------|--------------------------------------------|------------|-----------|-------------|----------------|---|---|
|                                   |                                            |            |           |             |                |   |   |
| 😫 Not Ready                       |                                            |            |           |             |                |   | F |
| Not Ready<br>Queue                | <ul> <li>00:00:17</li> <li>Type</li> </ul> | Colls      | Wait Time | Agents      | Available      | 8 |   |
| Not Ready     Oueue     Frequent+ | - 00:00:17<br>Type<br>Voice                | Colls<br>0 | Wait Time | Agents<br>1 | Available<br>0 |   |   |

|                 | - Not Ready |       |           |        |           | - | σ | 1 |
|-----------------|-------------|-------|-----------|--------|-----------|---|---|---|
|                 | 80          |       |           |        |           |   |   |   |
| 🔕 Not Rendy + 0 | 00:00:16    |       |           |        |           |   |   | P |
| Queue           | Туре        | Calls | Wait Time | Agents | Available |   |   |   |
| Frequent Caller | Voice       | 0     | 00.00.00  | 1      | 0         |   |   |   |
| Help Line       | Voice       | 0     | 00.00.00  | 1      | 0         |   |   |   |

2. You will always start out as **not ready**, and you won't be able to receive any calls yet. You can change the status of yourself by clicking on the down arrow next to "**not ready**" to any status in the menu **below.** 

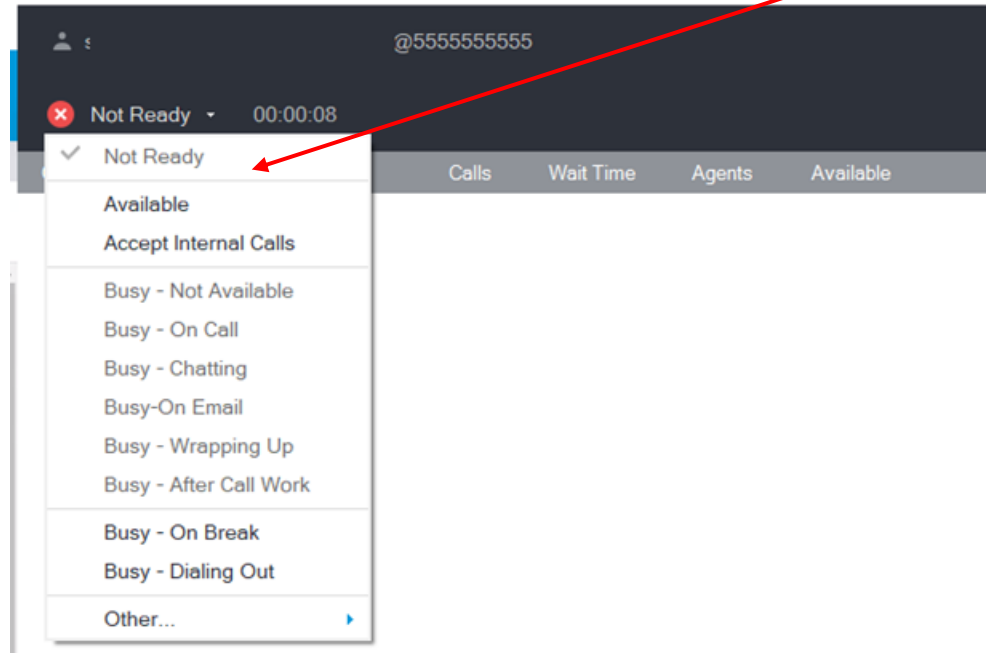

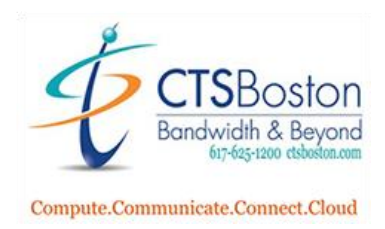

3. If you don't do anything you will automatically be set to **available** after 30 seconds.

| 🙎 My Contact Cent | er Agent - Available |              |           |        |           |  |
|-------------------|----------------------|--------------|-----------|--------|-----------|--|
| ÷                 |                      | @55555555555 | i         |        |           |  |
| 📀 Available       | • 00:00:30           |              |           |        |           |  |
| Queue             | Туре                 | Calls        | Wait Time | Agents | Available |  |
| Frequent Caller   | Voice                | 0            | 00:00:00  | 1      | 1         |  |
| Help Line         | Voice                | 0            | 00:00:00  | 1      | 1         |  |